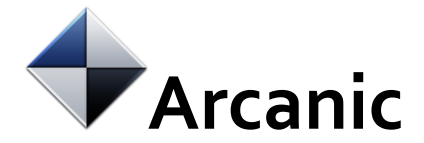

# MCQ værktøj

# Indledning

Arcanics MCQ løsning tilbyder en enkel opsætning og afvikling af MC spørgsmål. Løsningen er sømløst knyttet til Digital Eksamen, hvorfra der både er mulighed for opsætning/redigering af spørgsmål og afvikling af prøver for studerende.

# Funktioner for bedømmer

### 1. Adgang til MCQ oprettelse

Når en administrator har oprettet et MCQ spørgsmålsark (rammen for en test) under en stedprøve i Digital Eksamen kan en bedømmer logge ind i værktøjet designer.mcq og arbejde med at oprette/redigere spørgsmål.

I designer.mcq vises på forsiden følgende:

- en søgefunktion til søgning blandt flere spørgsmålsark, hvis der er mange
- eventuelt andre oprettede spørgsmålsark
- muligheden for at oprette et spørgsmålsark

| <b>Q</b> Søg efter spørgsmålsark         |            |                        |                                                   |   |
|------------------------------------------|------------|------------------------|---------------------------------------------------|---|
| MCQ 1<br>Redigeret 07-02-2020 13:48      |            |                        | <ul> <li>2 1</li> <li>3 0</li> <li>2 1</li> </ul> | : |
| Berits ark<br>Redigeret 06-02-2020 15:07 |            | Tilknyttet Berits ark🗗 | <ul> <li>2</li> <li>● 0</li> <li>1</li> </ul>     | : |
|                                          | Hent fiere |                        |                                                   |   |
| Opret spørgsmålsark                      |            |                        |                                                   |   |

### 2. Oprettelse af spørgsmålsark

Spørgsmålsarket kan enten opfattes som en mulighed for at arbejde med en pool af spørgsmål eller som en enkelt MCQ-test. Uanset kan der eksporteres og importeres frit mellem de tilgængelige ark, ned på det enkelte spørgsmålsniveau.

Ved klik på "Opret spørgsmålsark" bliver man bedt om at angive en titel for arket. Ved klik på prikmenuen ude til højre er der forskellige muligheder, bl.a. at importere, vise printervenlig udgave mm.

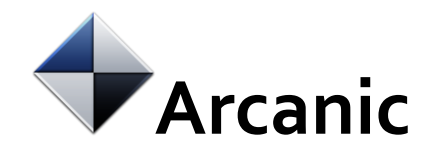

| TestMCQ                       | spørgsmål                                                                                    |
|-------------------------------|----------------------------------------------------------------------------------------------|
| Hvornår har Fanden fødselsdag | Vis printervenlig version<br>Importér spørgsmål<br>Indsæt spørgsmål<br>Eksportér som zip fil |

Herefter kan der nederst på siden vælges blandt forskellige spørgsmålstyper.

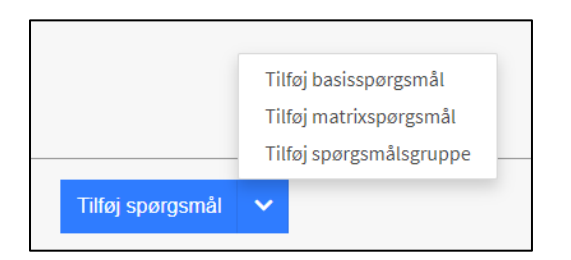

#### 2.1 Basisspørgsmål

Som antydet giver dette mulighed for at oprette et spørgsmål med flere svarmuligheder, hvoraf ét markeres som korrekt.

Prik-menuen til højre giver muligheder for at

- redigere indstillinger (herunder rækkefølge for svar)
- slette spørgsmål
- eller konvertere til spørgsmålsgruppe

Derudover giver "skraldeikonet" mulighed for at slette indtastede svarmuligheder

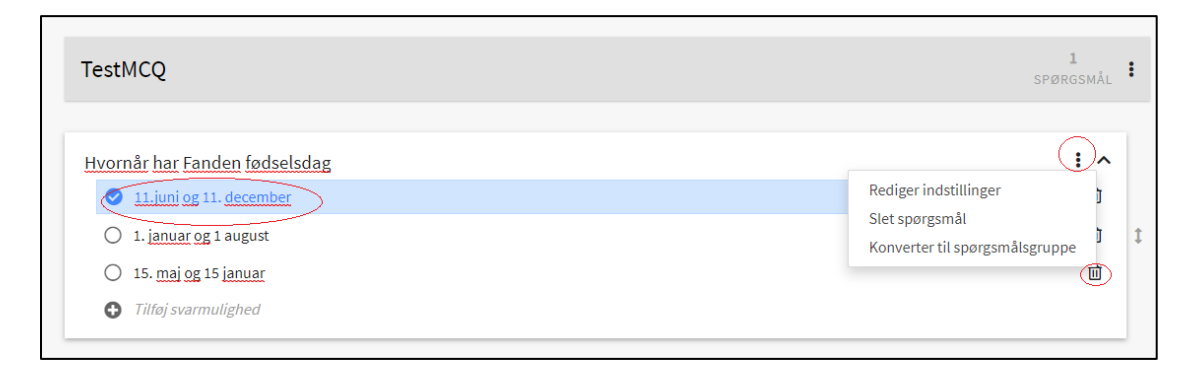

#### 2.2. Matrixspørgsmål

Matrix spørgsmål giver dybest set mulighed for at arbejde med flere spørgsmål eller udsagn med samme svarmuligheder fx svarende til en Likert skala.

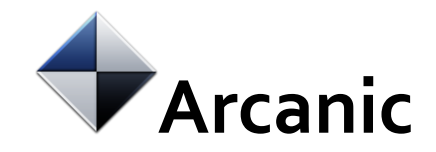

| Matrixspørgsmål                         |            |      |              |            | :                | ^ |
|-----------------------------------------|------------|------|--------------|------------|------------------|---|
| Vælg de rigtige svarmuligheder          | Meget enig | Enig | Neutral<br>I | Uenig<br>Ū | Meget uenig<br>Ū |   |
| <u>Det</u> er <u>et godt</u> studie     | 0          | 0    | 0            | $\bigcirc$ | 0                | : |
| Mine <u>veiledere</u> er <u>dygtige</u> | 0          | 0    | 0            | 0          | 0                | : |
| Tilføj spørgsmål                        |            |      |              |            |                  |   |

#### 2.3 Spørgsmålsgruppe

En spørgsmålsgruppe giver mulighed for en hovedkategori med en række underliggende spørgsmål fx grupperet i forskellige temaer. Spørgsmålene bliver vist på en side for de studerende. Udråbstegnet indikerer, at der mangler at blive indsat tekst til spørgsmålene.

| 2. | semester, organkurser                  | 6<br>SPØRGSM |
|----|----------------------------------------|--------------|
| Ar | natomi                                 |              |
|    | Spørgsmålet har ikke nogen tekst endnu |              |
|    | Spørgsmålet har ikke nogen tekst endnu |              |
| Fy | Fysiologi                              |              |
|    | Spørgsmålet har ikke nogen tekst endnu |              |
|    | Spørgsmålet har ikke nogen tekst endnu |              |
| Bi | okemi                                  |              |
|    | Spørgsmålet har ikke nogen tekst endnu |              |
|    | Spørgsmålet har ikke nogen tekst endnu |              |

## 3. Redigering af spørgsmålsark

Så snart en test er koblet til en prøve, kan den ikke redigeres. Ønsker man at redigere skal testen af en administrator afkobles (slettes) fra prøven, i højre side. Herefter kan den redigeres i designer.mcq og administrator kan koble testen til prøven på ny.

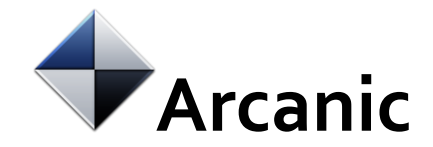

| Rediger                                        | indstilling                               | ger for: Sted              | prøve6                |             |           |            |             |                         |
|------------------------------------------------|-------------------------------------------|----------------------------|-----------------------|-------------|-----------|------------|-------------|-------------------------|
| Overblik                                       | Prøvedata                                 | Multiple Choice            | Eksamensadministrator | Prøveforløb | Bedømmere | Studerende | Besvarelser | Tilsyn                  |
| Multiple choi                                  | ice spørgsmål                             |                            |                       |             |           |            |             | Rediger multiple choice |
| <ul> <li>Multiple</li> </ul>                   | e Choice                                  |                            |                       |             |           |            |             | Slet                    |
| Navn<br>Redigeret<br>Vis spørgsi<br>Vis svarmu | mål i tilfældig ræ<br>Iligheder i tilfæld | ekkefølge<br>ig rækkefølge | TestMCQ<br>07.02.2020 |             |           |            |             |                         |

# Visning for de studerende

Den studerende klikker sig ind under Mine prøver og tilgår stedprøven, hvor MCQ er tilknyttet. Pinkode indtastes af dens studerende

| Stedprøve6                      |                                                                   |
|---------------------------------|-------------------------------------------------------------------|
| Prøven du er ved at tilgå er en | i stedprøve, og derfor kræves en pinkode før du kan komme videre. |
| Indtast pinkode                 |                                                                   |
|                                 | Indsend                                                           |

Og MCQ kan tilgås ved at klikke på "Gå til MCQ-modul"

| Stedp                                                       | orøve6                                                                                                    |                                                                                                    |  |                  |
|-------------------------------------------------------------|----------------------------------------------------------------------------------------------------|----------------------------------------------------------------------------------------------------|--|------------------|
| <b>1</b> E                                                  | ksamensinformation                                                                                                    | 2 Multiple Choice 3 Aflevér                                                                                                    |  |                  |
| Ad<br>Ek:<br>Na<br>Pei<br>Bei<br>Cei<br>Pro<br>Affie<br>Eks | ministration<br>samensinformation<br>vn<br>riode<br>dømetese<br>nsurform<br>sveform<br>everingsforhold<br>samenssprog<br>elpemidler | Stedprove6<br>Regressionstest 147 - Ordinær<br>7-trinsskala<br>ekstem censur<br>Stedprove<br>Kun individuelle besvarelser<br>Dansk<br>1<br>5 on |  |                  |
| EC                                                          | 15                                                                                                    | 5,00                                                                                                    |  |                  |
|                                                             |                                                                                                    |                                                                                                    |  | Gắ til MCQ modul |

Den studerende får her mulighed for at besvare de stillede spørgsmål og kan nederst se hvor mange spørgsmål testen består af.

Den studerende navigerer enten via "Næste" eller side markeringerne nederst. Aflevering sker via "Aflevér" nederst til højre

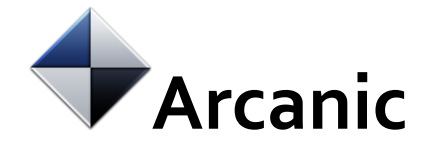

| Sparasmål 1                                             |         |
|---------------------------------------------------------|---------|
|                                                         |         |
| Spørgsmål til 2. semester<br>Særligt vedrørende anatomi |         |
| Hvor sidder hjertet?                                    |         |
| Vælg én svarmulighed                                    |         |
| O venstre side                                          |         |
| O højre side                                            |         |
| O mid i                                                 |         |
|                                                         |         |
| Huilkan fanus ar blad                                   |         |
| Vælg én svarmulighed                                    |         |
| O blåt                                                  |         |
| O sort                                                  |         |
| 🔿 rødt                                                  |         |
|                                                         |         |
|                                                         | Næste   |
|                                                         |         |
|                                                         |         |
|                                                         |         |
|                                                         |         |
| $1 2 3 \rightarrow \bigcirc 0/5$                        | Aflever |

Hvis den studerende ikke svarer på alle spørgsmål og vælger at aflevere, får hun nedenstående advarsel

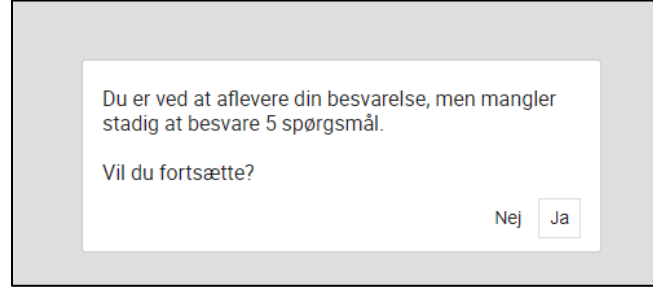

Når den studerende har afleveret ses følgende på skærmen

Din besvarelse er modtaget af MCQ, og vil snart blive sendt til Digital Eksamen.

Log på Digital Eksamen hvis du ønsker at se yderligere detaljer eller printe din kvittering.

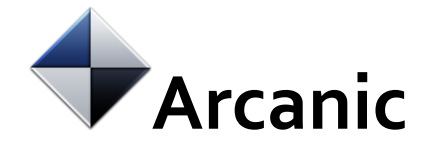

#### og den studerende kan inden for kort tid logge ind på DE og se sin afleveringskvittering.

## Afleveringskvittering

#### Kvittering: Besvarelsen er modtaget

Din besvarelse er modtaget og alle obligatoriske oplysninger er udfyldt.

Nedenfor er din kvittering som også vil blive sendt til din e-mail, aola@arcanic.dk. Du kan ikke foretage dig yderligere.